### **GUIDE DE DÉMARRAGE** THERMOSTAT FILAIRE CONNECTÉ WI-FI AVEC CONTRÔLE DE LA QUALITÉ DE L'AIR RÉF. 1054/101

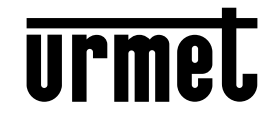

|        |               |            |   | ~ |
|--------|---------------|------------|---|---|
| B      |               |            |   | ~ |
| R      | 98887<br>g    | 9888°<br>Š |   |   |
| UUA    | 第<br>989<br>第 | 8<br>      |   |   |
| L<br>H | F.asso.       | F          |   |   |
| Ŷ      |               |            | 0 | V |
|        |               | urmel      |   |   |

#### INTRODUCTION

Félicitations ! Vous venez de faire l'acquisition du thermostat Wi-Fi Urmet, la solution idéale pour contrôler votre chauffage individuel, le piloter en local ou à distance depuis un smartphone ou encore par la voix via les assistants vocaux.

Ce thermostat permet de contrôler la température (modes : Eté, Hiver, Antigel, Arrêt, Auto), l'humidité ainsi que la qualité de l'air.

# PRÉREQUIS

- Nécessite une connexion Wi-Fi.
- Télécharger l'application UrmetON pour la configuration du Thermostat (application gratuite disponible sur iOS et Android)
- Montage encastré dans une boîte d'encastrement (profondeur 50mm recommandée).
- Nécessite une alimentation sur secteur 230 Volts.

### ÉTAPE 1 – INSTALLATION

L'installation du thermostat Wifi Urmet des équipements annexes doit être réalisée par un professionnel habilité dans le respect de la norme NF C 15-100.

1.1) Ouvrez le thermostat en appuyant, à l'aide d'un tournevis plat, sur le bouton (19) situé à l'arrière.

1.2) Coupez l'alimentation générale et câblez le thermostat en respectant le schéma ci-dessous.

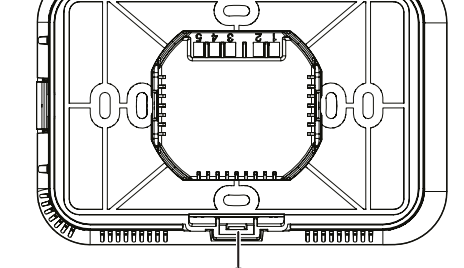

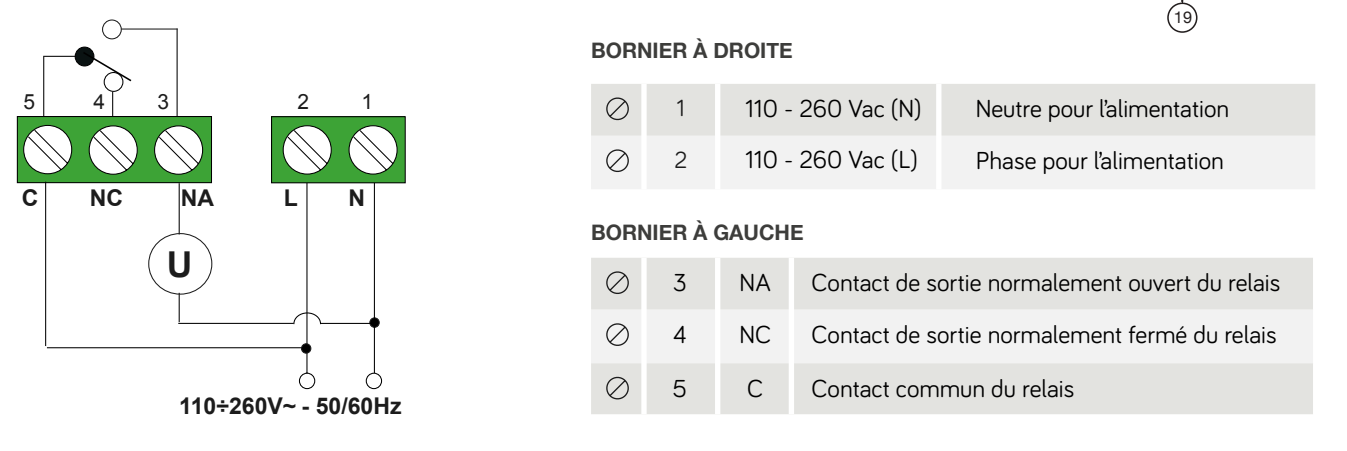

Exemple de raccordement avec brûleur, chaudière murale, système de climatisation et vanne de zone avec ressort de rappel.

- 1.3) Fixez la face arrière au mur à l'aide des vis fournies. Hauteur recommandée : entre 90 et 150 centimètres du sol.
- 1.4) Laissez le thermostat ouvert pour le moment car vous aurez besoin de son QR-Code, situé à l'arrière, pour pouvoir le configurer.

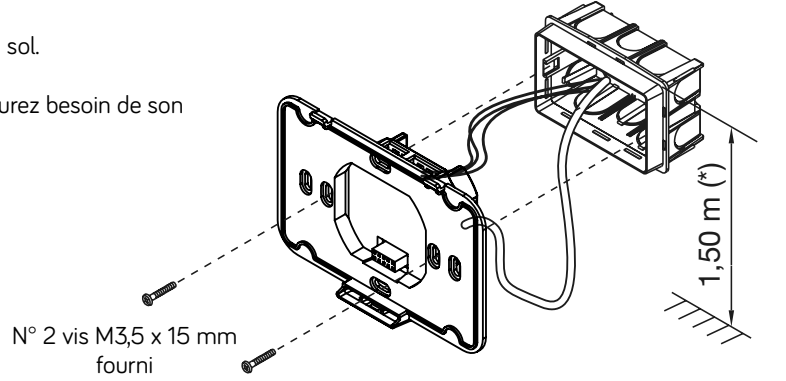

# ÉTAPE 2 - CRÉATION DU COMPTE UTILISATEUR

Pour pouvoir configurer et utiliser le thermostat, il faut commencer par créer un compte Utilisateur sur l'application UrmetON.

- 2.1) Téléchargez l'application UrmetON
- 2.2) Autorisez toutes les notifications
- 2.3) Si l'Utilisateur possède déjà un compte Urmet Cloud, insérez les identifiants existants et Se connecter.
- 2.4) Si l'Utilisateur ne dispose pas de compte Urmet Cloud, cliquez sur « S'identifier » pour créer le nouveau compte et suivez les étapes qui s'affichent sur le smartphone.
- 2.5) Une fois votre compte créé sur l'application, vous recevez automatiquement un e-mail contenant un lien d'activation.
- 2.6) Cliquez sur le lien reçu par e-mail, une page internet s'ouvre pour confirmer votre inscription à Urmet Cloud.

A présent, vous pouvez vous connecter sur l'application UrmetON et procéder à la configuration du thermostat.

### ÉTAPE 3 - CONFIGURATION DU THERMOSTAT

Une fois l'activation de votre compte validée, connectez-vous sur l'application UrmetON à l'aide des identifiants préalablement créés. Puis veuillez suivre la procédure indiquée ci-dessous.

- 3.1) Cliquez sur « Ajouter un appartement » et attribuer un nom à la pièce où sera situé le thermostat.
- 3.2) Cliquez sur « Ajouter un appareil » et autoriser l'accès à l'appareil photo de votre smartphone. 3.3) Scannez le QR-Code situé au dos du thermostat (le thermostat doit être ouvert pour accéder au QR-code).
- 3.4) À présent, vous pouvez refermer le thermostat en faisant un mouvement de haut en bas sur son socle
- 3.5) Alimentez le réseau électrique. Le thermostat s'allume en mode Configuration. La température est affichée par défaut.
- 3.6) Dans l'application UrmetON, sélectionnez l'appartement (Pièce) associé à votre thermostat.
- 3.7) Autorisez l'accès à la géolocalisation « Autoriser lorsque l'App est active ».
- 3.8) Allez dans la liste des réseaux de votre Smartphone Wifi et recherchez « URMTxxxxxxxxx » pour associer le thermostat
- 3.9) Dans l'application UrmetON, un écran vous demande de renseigner les informations de votre réseau Wi-Fi (Nom du réseau ou de la box télécom, mot de passe), et d'attribuer un nom au thermostat.

Une fois l'appairage réussi, vous êtes automatiquement redirigé vers l'écran de gestion du thermostat. À présent, vous pouvez suivre et piloter en local ou à distance le thermostat depuis votre Smartphone.

# ÉTAPE 4 - INTÉGRATION DANS L'HABITAT CONNECTÉ YNO UP (OPTIONNELLE)

Pour ajouter la visualisation, le pilotage et l'intégration de votre thermostat dans l'environnement YnO UP (installation Yokis existante), il est nécessaire d'avoir suivi l'intégralité des étapes précédentes.

4.1) Ouvrez l'application YnO UP et allez dans le compte de votre installation, choisissez « Services Tiers ». 4.2) « Urmet ON » apparaît dans la liste des services disponibles. Appuyez sur « Associer » le service UrmetON.

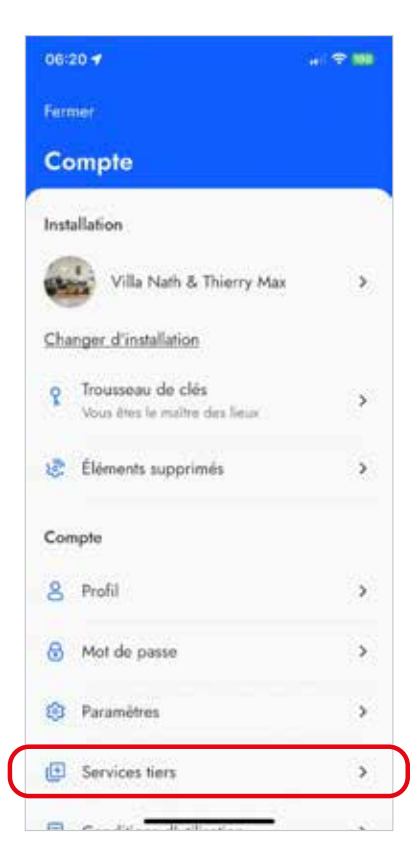

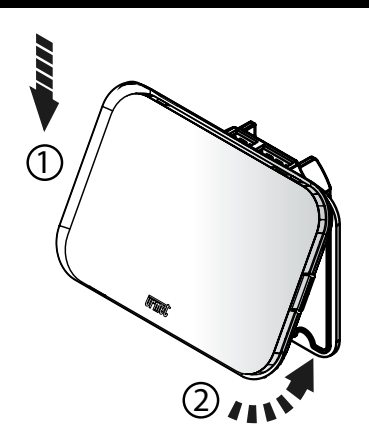

Pour découvri toutes les fonctionnalités flashez ce code

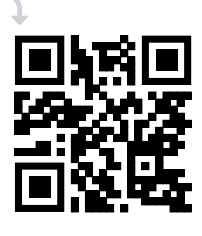

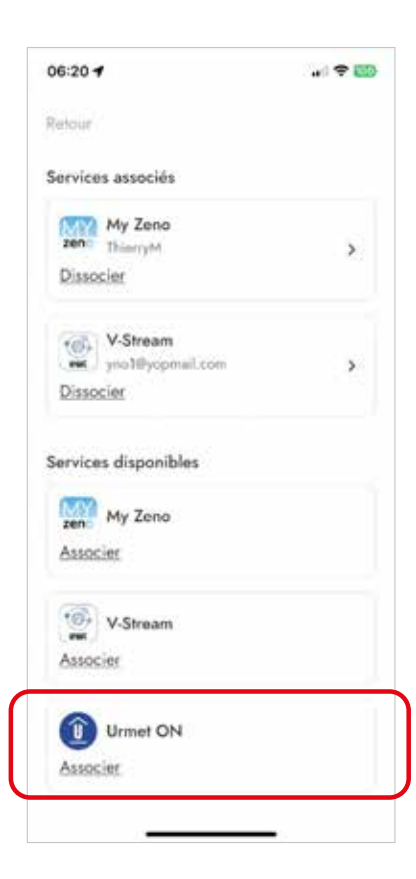

# ÉTAPE 4 - INTÉGRATION DANS L'HABITAT CONNECTÉ YNO UP (OPTIONNELLE)

4.3) Renseignez vos identifiants (e-mail et mot de passe) créés préalablement à l'étape 2 et faites « Se connecter ».

4.4) « Urmet ON » figure maintenant dans la liste des services associés. Le thermostat est désormais reconnu dans l'écosystème YnO UP.

| 06:20 -                                                | al 🗢 100     | 06:20 -                                    | <del>*</del> 📖 |
|--------------------------------------------------------|--------------|--------------------------------------------|----------------|
|                                                        |              | Retour                                     |                |
| Services associés                                      |              | Services associés                          |                |
| My Zeno<br>ThioryM<br>Dissocier                        | 5            | Zen My Zeno<br>ThierryM<br>Dissocier       | •              |
| vella V.Stream<br>en a protificopriatione<br>Dissocier | 2            | V-Stream<br>yno10yopmail.com<br>Dissocier  | ,              |
| Services disponibles                                   |              | Urmet ON<br>yno 18yopmail.com<br>Dissocier | ,              |
| Associat                                               |              | Services disponibles                       |                |
| ×                                                      | Se connecter | zeno My Zeno                               |                |
| Identifiant *                                          |              | Associer                                   |                |
| Mot de passe *                                         | 8            | V-Stream<br>Associer                       |                |
| ÷                                                      |              |                                            | _              |

4.5) Dans l'application YnO UP, le thermostat apparaît dans la liste des favoris. Vous pouvez maintenant visualiser, piloter et intégrer le thermostat dans vos scénarios de vie.

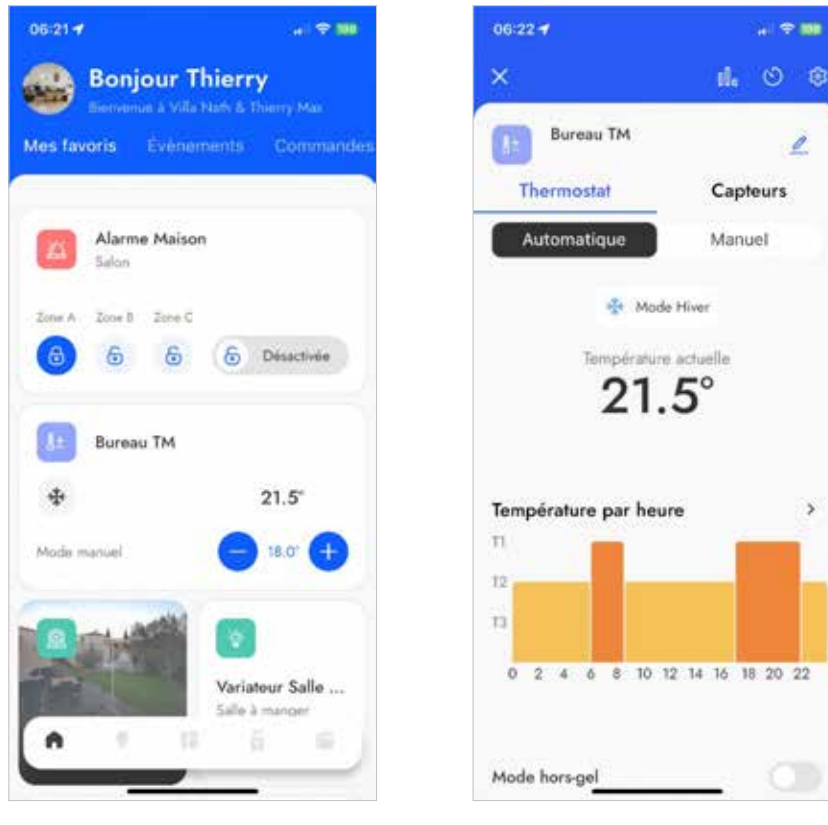

Ligne Assistance technique

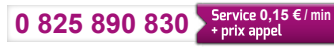

URMET FRANCE 94 rue de la Belle Étoile • ZAC PARIS NORD 2 95700 Roissy-En-France Tél. : 01 55 85 84 00 info@urmet.fr • www.urmet.fr